## <u>วิธีการอัพโหลดไฟล์เข้าในระบบ</u>

1. ไปที่ My Computer ตรงช่อง Address ให้พิมพ์ ftp://www.chefile.cmru.ac.th ดังรูป

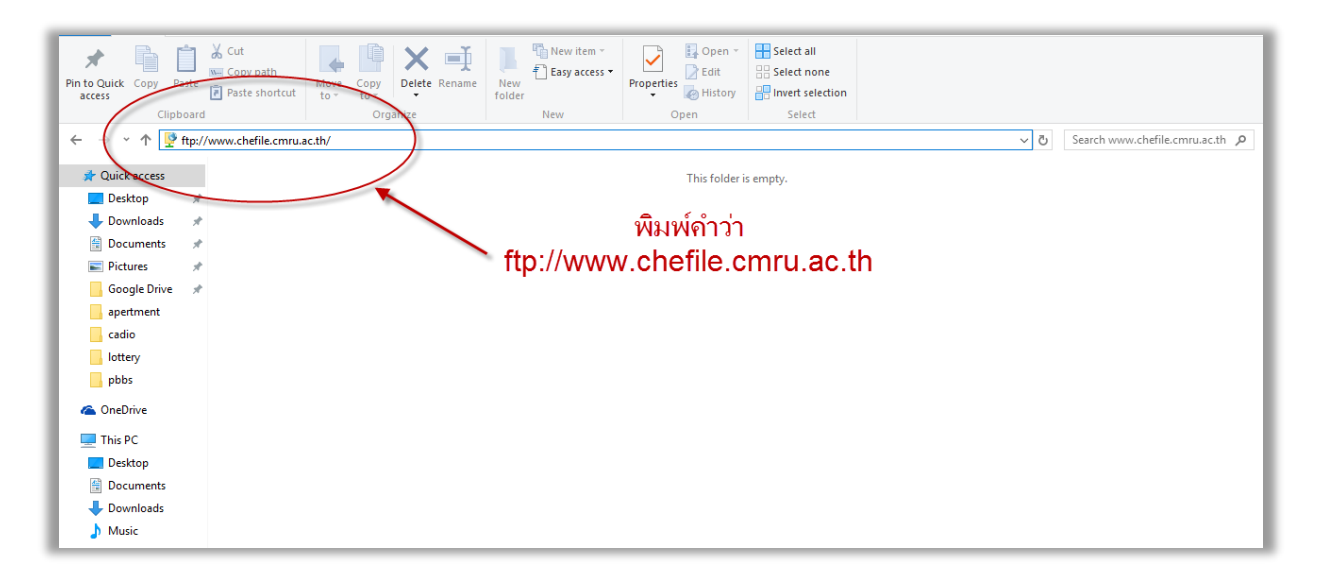

2. ทำการใส่รหัสผู้ใช้งานและรหัสผ่านของหน่วยงานที่ได้รับ

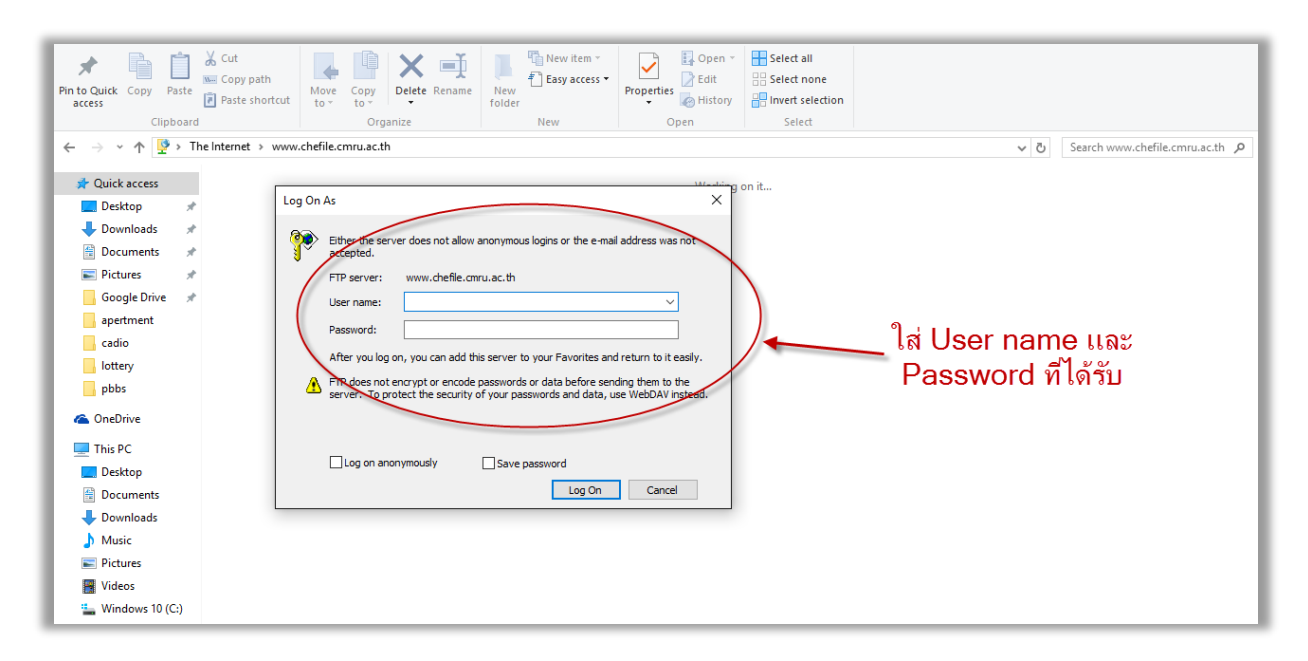

3. เข้าไปใน Folder แล้วทำการ Copy ไฟล์ไปวางไว้ตามตัวบ่งชี้ที่ต้องการ

| File Home S                                           | Share    | View                                  |                        |            |            |                                         |      | ^ <b>(</b> |
|-------------------------------------------------------|----------|---------------------------------------|------------------------|------------|------------|-----------------------------------------|------|------------|
| Pin to Quick Copy Pa<br>access                        | aste     | Cut<br>Copy path<br>Paste shortcut    | Move Copy<br>to * Copy | New item * | Properties | Select all Select none Invert selection |      |            |
| Clipb                                                 | board    |                                       | Organize               | New        | Open       | Select                                  |      |            |
| 🗧 🗧 🔶 Υ 🛧 😰 Υ The Internet > www.chefile.cmru.ac.th γ |          |                                       |                        |            |            |                                         |      |            |
| Quick access                                          |          | SAR1                                  |                        | SAR2       |            | SAR3                                    | SAR4 |            |
| - Desktop                                             | <u>_</u> | • • • • • • • • • • • • • • • • • • • | •                      |            |            |                                         |      |            |
| Documents                                             | *        | SAR5                                  |                        | SAR6       |            |                                         |      |            |
| Google Drive                                          | *        |                                       |                        |            |            |                                         |      |            |
| cadio                                                 |          |                                       |                        |            |            |                                         |      |            |
| cheqa                                                 |          |                                       |                        |            |            |                                         |      |            |
| lottery                                               |          |                                       |                        |            |            |                                         |      |            |
| pbbs                                                  |          |                                       |                        |            |            |                                         |      |            |
| 🕿 OneDrive                                            |          |                                       |                        |            |            |                                         |      |            |
| 💻 This PC                                             |          |                                       |                        |            |            |                                         |      |            |

## <u>วิธีการ Copy URL ของ CheFile</u>

- 1. เปิด Browser IE เพื่อเข้าสู่เว็บไซต์ (แนะนำให้เป็น IE เท่านั้น)
- 2. พิมพ์ชื่อเว็บไซต์ http://www.chefile.cmru.ac.th

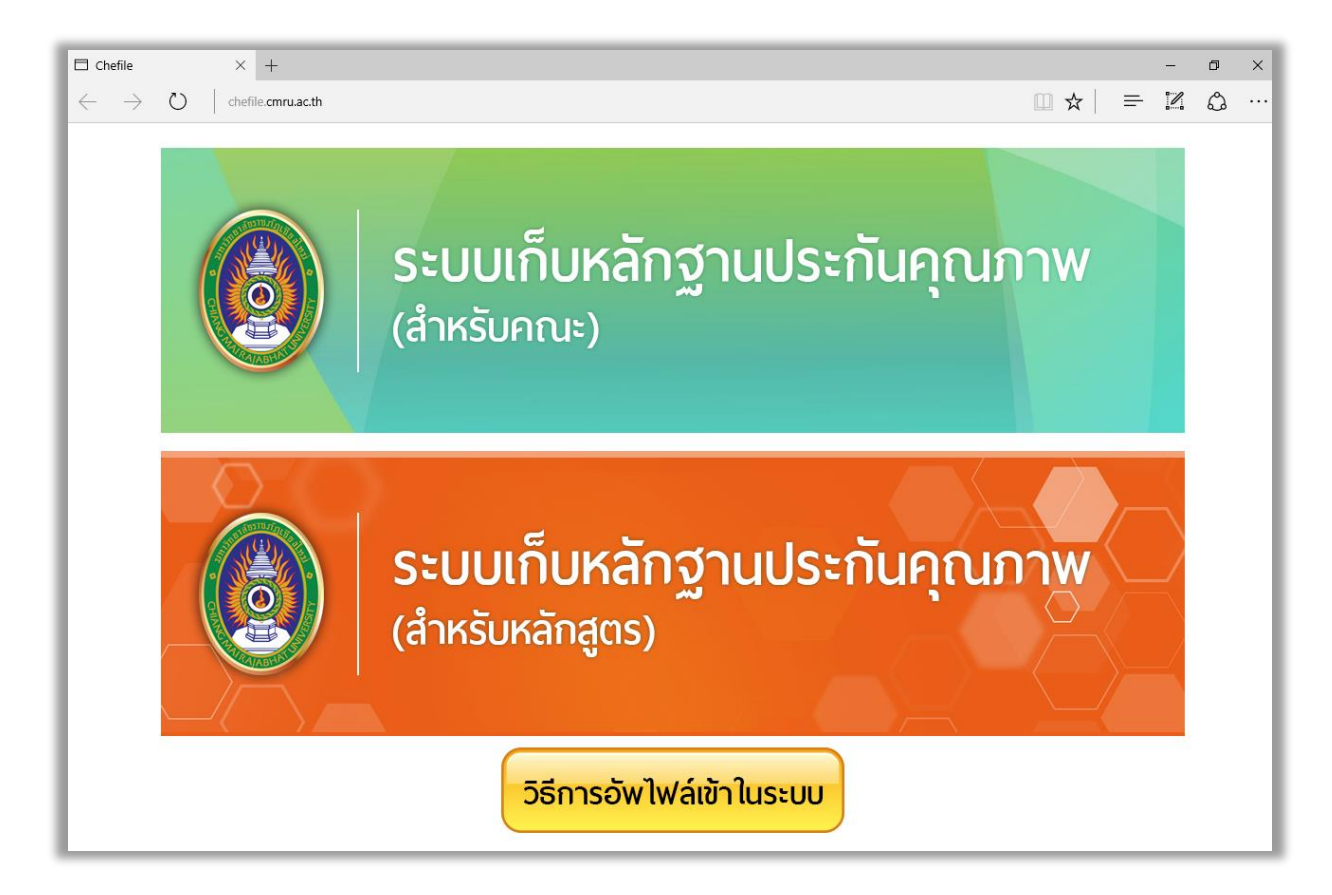

3. ทำการคลิกเลือกสำหรับคณะหรือสำหรับหลักสูตร ที่ต้องการ

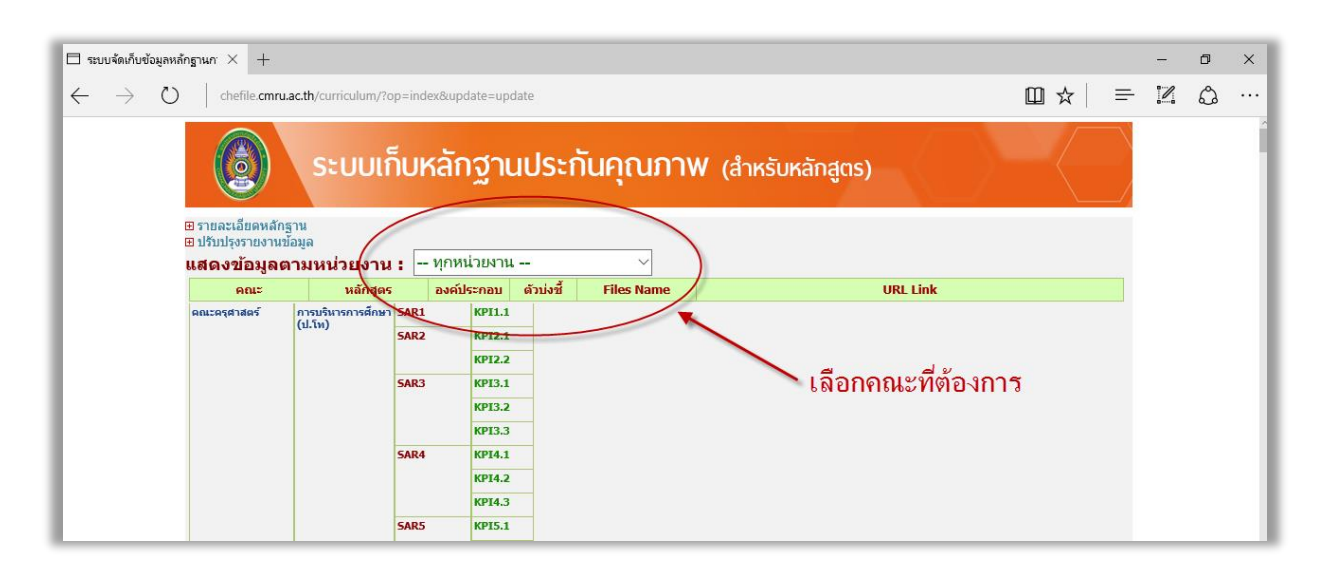

## 4. ทำการคัดลอก URL ที่ต้องการเพื่อนำไปใช้วางในโปรแกรม CheQA Online ต่อไป

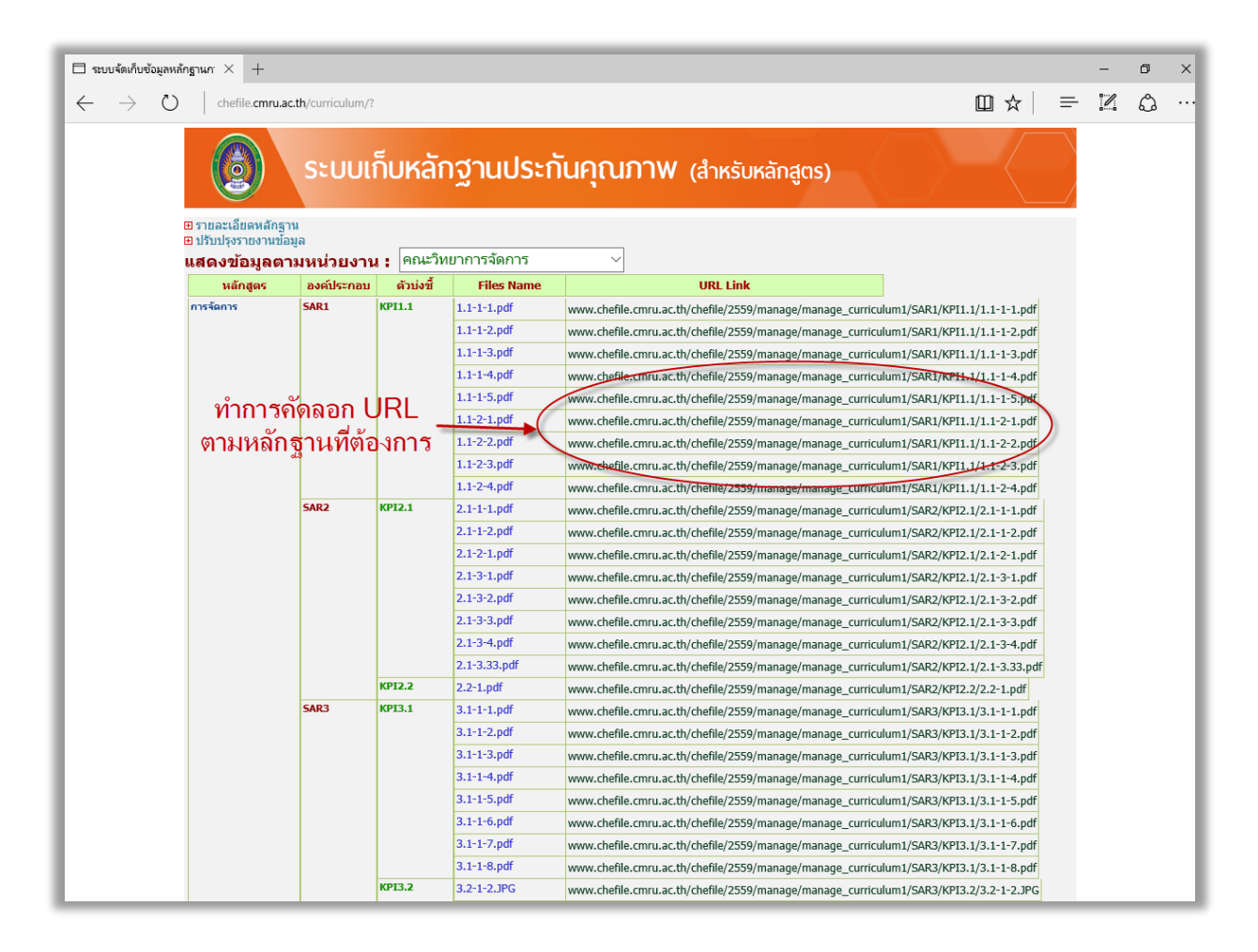